# Walkthrough for Signing up as a Virtual trade fair Exhibitor

# Step1. VTF Exhibitor Sign Up form opening:

 Please open the VTF Exhibitor login/Sign Up page via below mentioned link:

http://vtf.apeda.in/TradeFair/ExhibitorLogin/Index

# Step1 Screenshot provided below:

| Exhibitor Login<br>Echibitor Login<br>Eregistered Members<br>Fair Name<br>Select<br>RCMC No<br>Enter RCMC No<br>User Id<br>Password<br>Password<br>CAPTCHA<br>Captcha | <image/> |
|----------------------------------------------------------------------------------------------------|----------|
| Log In<br>Sign Up                                                                                                    |          |

# Step.1.1 VTF Exhibitor Sign Up form for the Registered member:

• Please fill all the fields & press Sign up button & you'll get a confirmation that Admin will approve your registration then you can login.

Step.1.1 Screenshot provided below:

| Exhibitor's Signup<br>Exhibitor's Signup<br>Fair Name<br>Select                       | Prease fill the value in all of the given fields       Image: Constraint of the given fields       Image: Constraint of the given fields         Image: Constraint of the given fields       Image: Constraint of the given fields       Image: Constraint of the given fields         Image: Constraint of the given fields       Image: Constraint of the given fields       Image: Constraint of the given fields         Image: Constraint of the given fields       Image: Constraint of the given fields       Image: Constraint of the given fields         Image: Constraint of the given fields       Image: Constraint of the given fields       Image: Constraint of the given fields         Image: Constraint of the given fields       Image: Constraint of the given fields       Image: Constraint of the given fields         Image: Constraint of the given fields       Image: Constraint of the given fields       Image: Constraint of the given fields         Image: Constraint of the given fields       Image: Constraint of the given fields       Image: Constraint of the given fields         Image: Constraint of the given fields       Image: Constraint of the given fields       Image: Constraint of the given fields         Image: Constraint of the given fields       Image: Constraint of the given fields       Image: Constraint of the given fields         Image: Constraint of the given fields       Image: Constraint of the given fields       Image: Constraint of the given fields         Image: Constraint of the given fields |
|---------------------------------------------------------------------------------------|----------------------------------------------------------------------------------------------------|
| CAPTCHA<br>55554<br>C<br>Enter the text you see<br>Sign Up<br>Already have an account | Once done will all fields<br>please click on the Sign Up<br>button.                                                                                                    |

# Step.1.2 VTF Exhibitor Sign Up form for the Other member:

• Please fill all the fields & press Sign up button & you'll get a confirmation that Admin will approve your registration then you can login.

#### Step.1.2 Screenshot provided below:

| Explicit of the members of the members of the membe | Please fill all<br>the fields. | <image/> |
|----------------------------------------------------------------------------------------------------|--------------------------------|----------|
| Country                                                                                                    |                                |          |
| Select                                                                                                    |                                |          |
| Select                                                                                                    |                                |          |
| PASSWORD                                                                                                    |                                |          |
| Password ©                                                                                                    |                                |          |
| Confirm Password                                                                                                    |                                |          |
|                                                                                                    |                                |          |
|                                                                                                    |                                |          |
| Sign Up                                                                                                    |                                |          |
| Already have an account                                                                                                    |                                |          |

#### Step.2 VTF Exhibitor Login for the Registered member:

• Please fill all the fields & press Sign up button & you'll get a confirmation that Admin will approve your registration then you can login.

#### Step.2 Screenshot provided below:

| VIRTUAL         UTIST         VIRTUAL         PEDA         Exhibitor Login         Registered Members         Chter Members         Fair Name | If you're a<br>Registered<br>Member click<br>on this tab. |
|----------------------------------------------------------------------------------------------------|-----------------------------------------------------------|
| Select                                                                                                    | Please enter                                              |
| User Id       A     User Id   PASSWORD                                                                                                    |                                                           |
| артена<br>5654 С                                                                                                    |                                                           |
| Enter the text you see      Log In      Sign Up                                                                                               | Click on Login once filled<br>all details.                |

# Step.2.1 VTF Exhibitor Login for the Other member:

• Please fill all the fields & press Sign up button & you'll get a confirmation that Admin will approve your registration then you can login.

#### Step.2.1 Screenshot provided below:

| VIRTUAL<br>TRADE<br>APEDA           Exhibitor Login           Registered Members |                                           |
|----------------------------------------------------------------------------------|-------------------------------------------|
| Select v<br>EMAIL / MOBILE                                                       | Please fill all values.                   |
| PASSWORD Forgot Password?                                                        |                                           |
| Enter the text you see                                                           |                                           |
| Log In<br>Sign Up                                                                | Press login once done<br>with all fields. |

# Step.3 VTF Exhibitor Post login Stall setup:

• Please fill all the fields & press Sign up button & you'll get a confirmation that Admin will approve your registration then you can login.

# Step.3 Screenshot provided below:

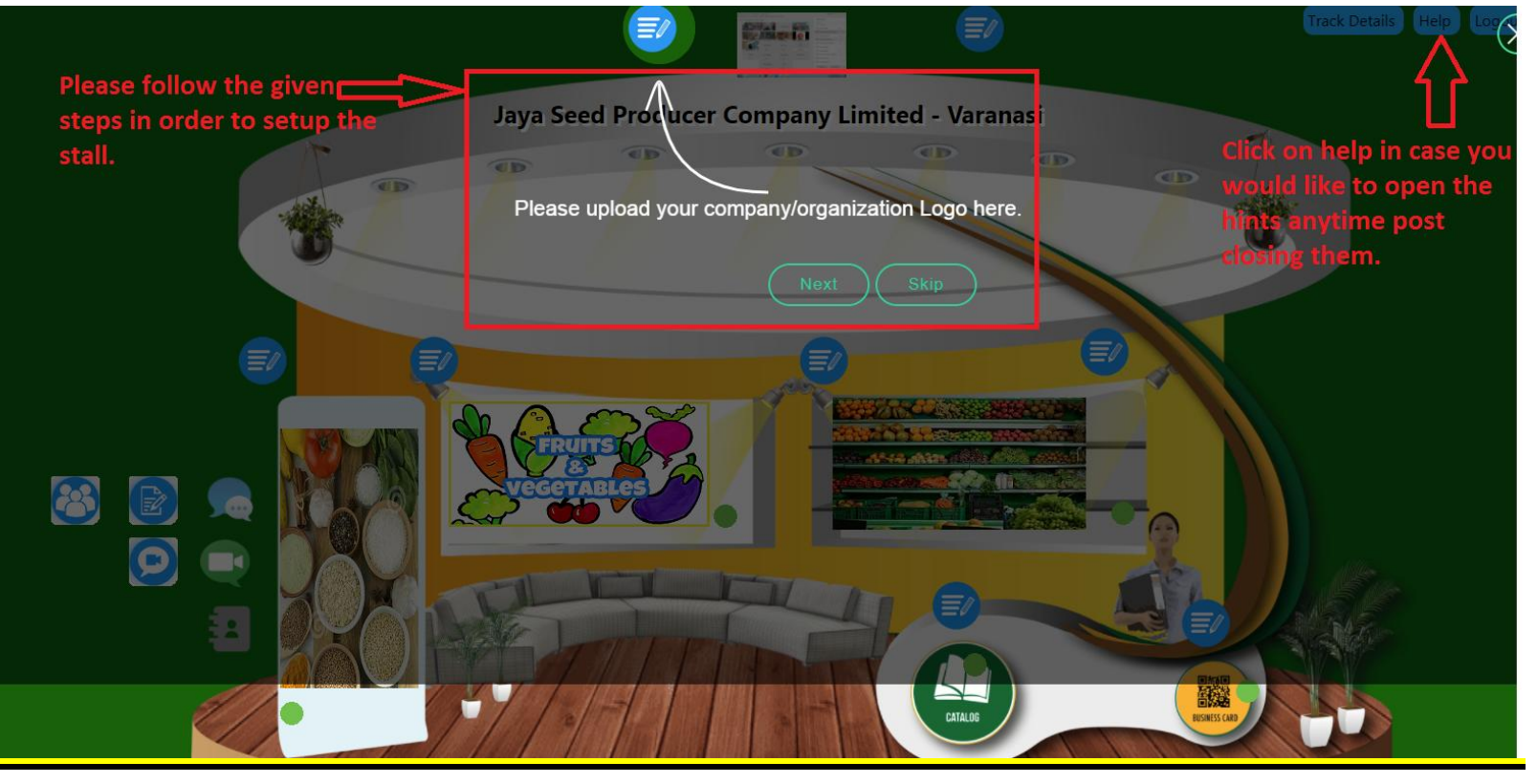

# Step.4 VTF Exhibitor Post Stall publishing Logout:

• Once Exhibitor has published the stall they can Logout by clicking the Logout button given in the top right corner.